# 瑞金医院公共平台仪器管理模块使用说明

一. 系统登陆

系统网址: <u>https://i.rjh.com.cn/</u> 账号密码与老 OA 相同。

| i.rjh.com.cn/wui/index.html#/?logintype=1&_key=v6inv5 |                            |
|-------------------------------------------------------|----------------------------|
|                                                       |                            |
|                                                       |                            |
|                                                       |                            |
|                                                       | WILT'N HOSPIZE             |
|                                                       |                            |
|                                                       | The Corpus I'm and         |
|                                                       |                            |
|                                                       |                            |
|                                                       |                            |
| 57                                                    | <u> り、</u> 登录名             |
|                                                       | 0                          |
|                                                       | <ul> <li>● 登录密码</li> </ul> |
|                                                       | (请输入验) <b>6 3 6 7</b>      |
|                                                       |                            |
|                                                       | □ 记住账号 □ 记住密码              |
| JZ                                                    |                            |
|                                                       | 東登                         |
|                                                       | × ×                        |

### 二. 如何进入仪器管理模块

# 方式 **1:**

从【我的门户】→【科研资源管理】→【仪器预约管理】中进入。

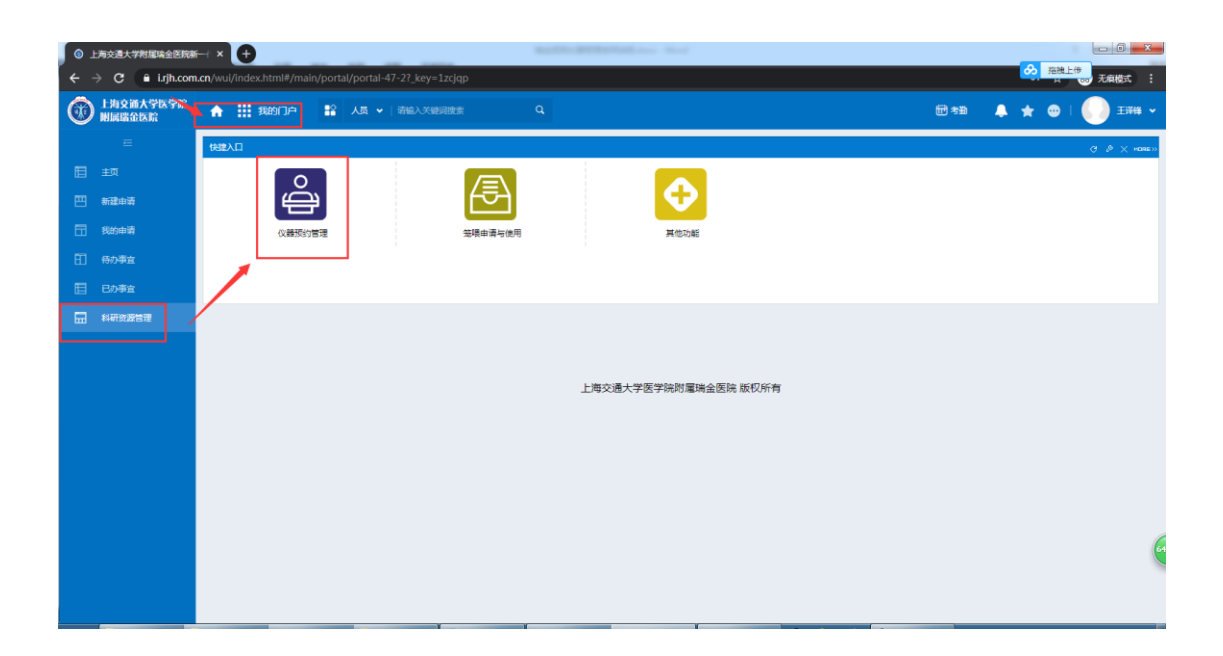

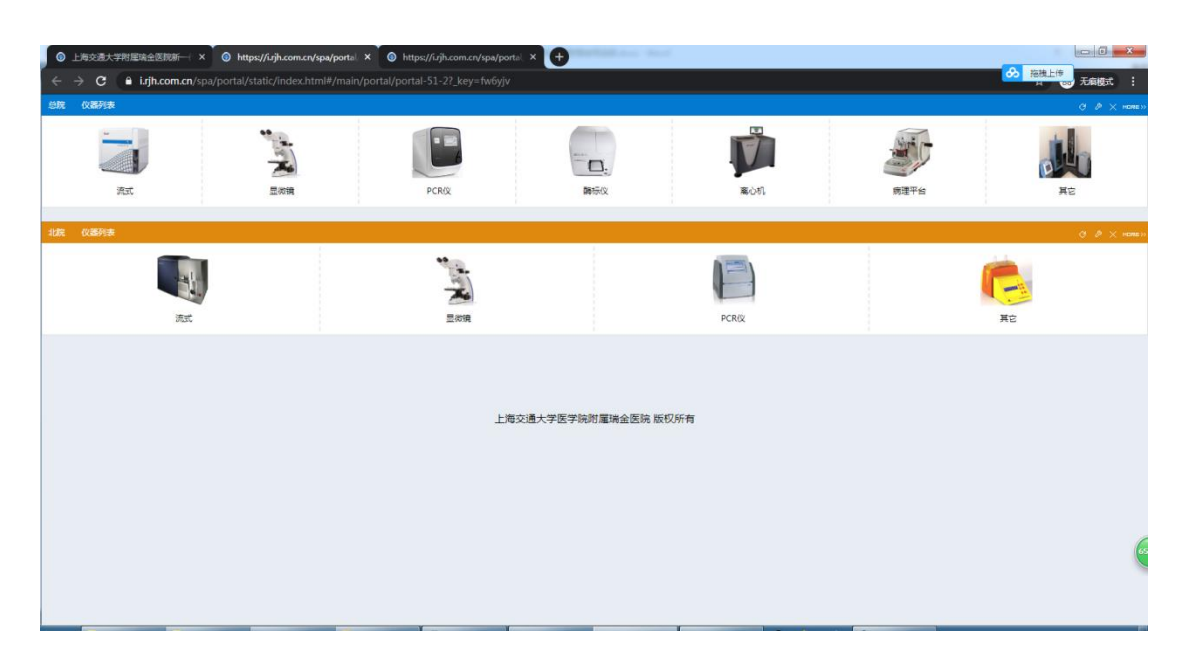

| <ul> <li>● 上海交通大学</li> <li>← → C</li> </ul> | 附置略全医閉鎖ー × の https://Lijh.com.cn/spa/portal ×<br>・ Lijh.com.cn/spa/portal/static/index.html#/main/por | https://ujh.com.or/spa/portal ×     tal/portal-69-22_key=gji2iv |                | - 0 ×<br>● 福建上様<br>大振模式 : |
|---------------------------------------------|----------------------------------------------------------------------------------------------------|-----------------------------------------------------------------|----------------|---------------------------|
|                                             | 以评促                                                                                                   | 建、以评促改                                                          | (、评建并          |                           |
| 可预约仪器列表                                     | 2010 C                                                                                                | and i                                                           |                | С Ф X нове»               |
| - 北部院区                                      | MEEDerEESSIR (Zeiss - Avio VertAL)                                                                    | ₩250/同近年(用45分代:88391/88392)                                     | 中心失敏症(北部门伊格三條) | Anaton<br>Anaton          |
| <b>32097689</b>                             |                                                                                                    |                                                                 |                | G ⊅ × нояе»               |
|                                             |                                                                                                    | ○ 暫无政務                                                          |                |                           |
|                                             |                                                                                                    |                                                                 |                |                           |

# 方式 **2:**

在一级菜单中选择【仪器管理】,左边选择【仪器列表】。

| 01         | 上海交通大学附属墙全医院新       | ⊷ ×               | https://i.rjh.com.cn/spa/portal, ×     o http: | s://i.rjh.com.cn/spa/portal | × 🗍 💿 https://i.rjh.com.cn/interfa | ce/() × +       |            |          |           | 5 <b>X</b> |
|------------|---------------------|-------------------|------------------------------------------------|-----------------------------|------------------------------------|-----------------|------------|----------|-----------|------------|
| <b>←</b> · | → C                 | <b>ı.cn</b> /wui, | 'index.html#/main/cube/search?customid=6       | 5&tabTitle=仪器列表&m           | enuIds=-1505,-1506&_key=ad         | i7ejr           |            |          | 🕶 🚖 🗂 无麻服 | 1 (T       |
| ٢          | 上海交通大学医学院<br>附属瑞金医院 | 1                 |                                                | 词披索 Q                       |                                    |                 | ÷          | 530 🐥 🧃  | r 🛛 i 🌔 i | EIF# ~     |
|            | =                   | R                 | 仪器列表                                           |                             |                                    |                 |            | ,        | <b>`</b>  | =          |
|            | 仪編列表                |                   |                                                |                             |                                    |                 |            |          |           | ri bihatin |
|            | 我的预约                |                   |                                                |                             |                                    |                 |            |          | net       | \$208L94   |
|            | 预约权限                |                   | 仪器名称                                           | 仪器分类                        | 联系人                                | 位置              | 所屬鏡区       | 设备图片     | 预验        |            |
|            |                     |                   | 石鑽切片机 ( Leica - HistoCore BIOCUT )             | 病理平台                        | 杨成/张思颖(院内分机:67                     | 中心实验室(总统12号模二楼) | 意靜         | <b>E</b> | 点击预约      |            |
|            |                     |                   | 冷冻切片机(Leica - CM1950)                          | 病理平台                        | 杨成/张恩颖(院内分机:67                     | 中心实验室(总院12号楼二楼) | 金郎         |          | 点击预约      |            |
|            |                     |                   | 超速集心机 ( Beckman Coulter - Optima XPN-1         | . 陶心机                       | 张思颖/张颖婷(晚内分机:                      | 中心实验室(总院12号模二楼) | 金龍         | Ŵ        | 点击预约      |            |
|            |                     |                   | 超声破碎仪(Sonica - Q700)                           | 其它                          | 杨成/张颖婷(院内分机:67                     | 中心实验室(总院12号模二楼) | 意部         | de       | 点击预约      |            |
|            |                     |                   | 多功能酶标义(Biotek - Synergy Neo2)                  | 酶标仪                         | 张颖婷/杨成 ( 院内分机 : 67                 | 中心实验室(总院12号模二楼) | 意識         |          | 点击预约      |            |
|            |                     |                   | 荧光定量PCR仪(ABI Q5)                               | PCR(X                       | 夏迪/张恩颖 ( 院内分机:67                   | 中心实验室(总院12号模二楼) | 急部         |          | 点击预约      |            |
|            |                     |                   | 荧光定量PCR仪(ABI - 7500)                           | PCR(X                       | 夏迪/张思颖 ( 院内分机:67                   | 中心实验室(总院12号楼二楼) | 白部         |          | 原由预约      | 70         |
|            |                     |                   |                                                |                             | Y                                  |                 | 共15条 🔣 🔇 🕇 | 2 > X    | 10~ 跳至 1  | ₫          |

### 三. 如何预约

#### 权限申请:

在预约仪器前,需要填写预约权限申请,否则无法预约,申请入口有两处:

#### 方式1:

在【我的流程】→【新建流程】中找到【仪器预约权限申请】,点击后,在弹出的表单中填 写信息,点击右上角的【提交】即可。

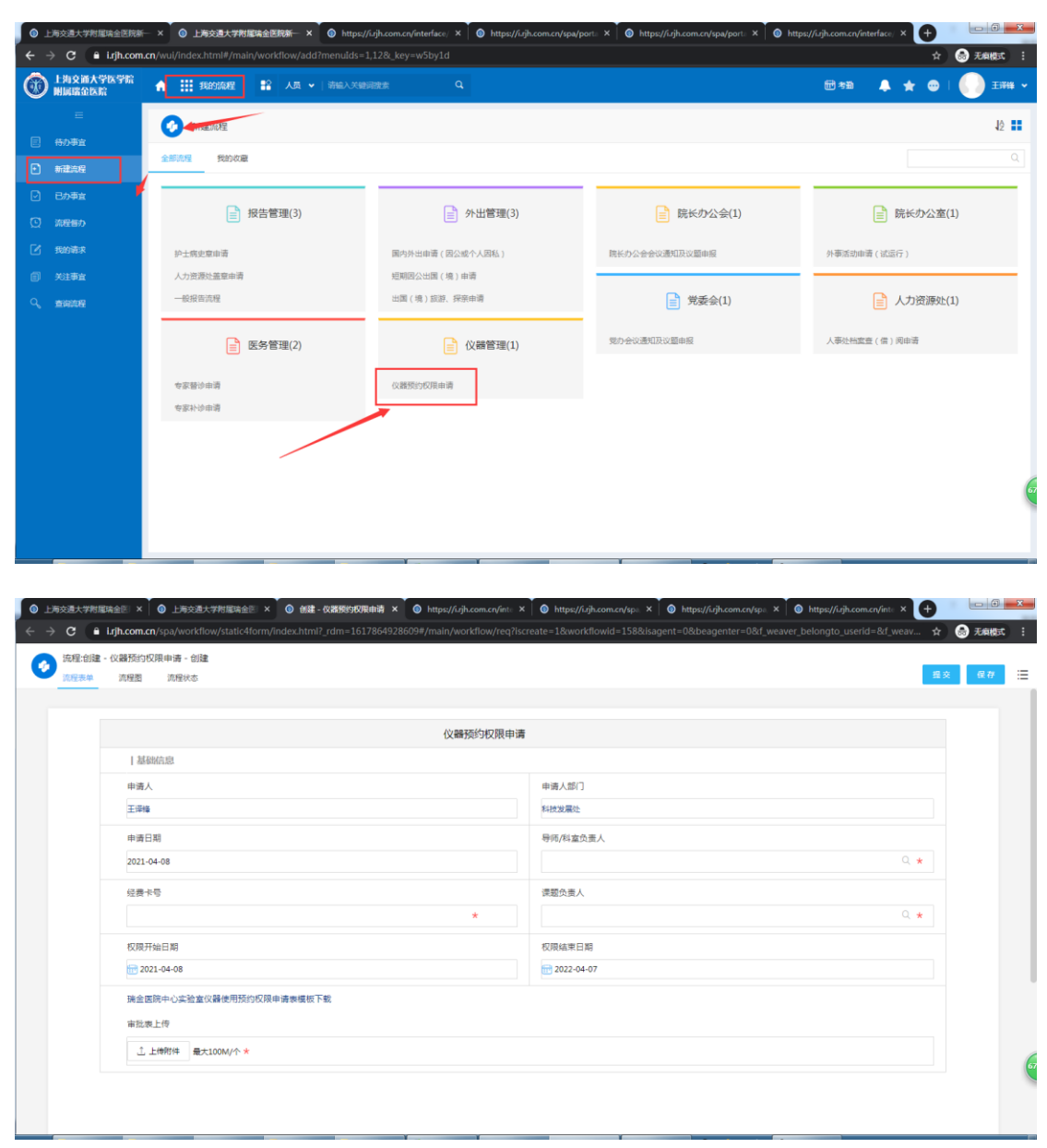

在【仪器预约】列表中点击【权限申请】,可以弹出流程表单页面,填写好信息后,点击右 上角的【提交】即可。

| Leica - HISTOCOLE DIOCOLI )                                                                                                    |                                                                                     | 2021-                                                                                | 04-25~                                                                                                    | 2021-05                                                                                                    | -09                               |                 |                                                                                                    |                          |                                                                                                    |                                                                                                    |                            |                      |                       |                        |                                                                                          |
|----------------------------------------------------------------------------------------------------|-------------------------------------------------------------------------------------|--------------------------------------------------------------------------------------|----------------------------------------------------------------------------------------------------|----------------------------------------------------------------------------------------------------|-----------------------------------|-----------------|----------------------------------------------------------------------------------------------------|--------------------------|----------------------------------------------------------------------------------------------------|----------------------------------------------------------------------------------------------------|----------------------------|----------------------|-----------------------|------------------------|------------------------------------------------------------------------------------------|
| =# <sup></sup> /# \                                                                                                    | 预约时间段                                                                               | 04-25                                                                                | 04-26                                                                                                    | 04-27                                                                                                    | 04-28                             | 04-29           | 04-30                                                                                                    | 05-01                    | 05-02                                                                                                    | 05-03                                                                                                    | 05-04                      | 05-05                | 05-06                 | 05-07                  | 05-08                                                                                    |
|                                                                                                    | 08:30~09:00                                                                         |                                                                                      | 0                                                                                                    | 0                                                                                                    | 0                                 | 0               | 0                                                                                                    |                          |                                                                                                    |                                                                                                    |                            |                      |                       | 0                      |                                                                                          |
| 1:0/322//0/3229)                                                                                                    | 09:00~09:30                                                                         |                                                                                      |                                                                                                    |                                                                                                    |                                   |                 | 0                                                                                                    |                          |                                                                                                    |                                                                                                    |                            |                      |                       |                        |                                                                                          |
|                                                                                                    | 09:30~10:00                                                                         |                                                                                      | 0                                                                                                    | 0                                                                                                    | 0                                 | 0               | 0                                                                                                    |                          |                                                                                                    |                                                                                                    |                            |                      | 0                     | 0                      |                                                                                          |
|                                                                                                    | 10:00~10:30                                                                         |                                                                                      | 0                                                                                                    |                                                                                                    |                                   | 0               | 0                                                                                                    |                          |                                                                                                    |                                                                                                    |                            |                      |                       |                        |                                                                                          |
| 重所用包埋盒的尺寸                                                                                                    | 10:30~11:00                                                                         |                                                                                      | 0                                                                                                    |                                                                                                    |                                   |                 | 0                                                                                                    |                          |                                                                                                    |                                                                                                    |                            |                      |                       |                        |                                                                                          |
|                                                                                                    | 11:00~11:30                                                                         |                                                                                      |                                                                                                    | 0                                                                                                    |                                   | U               | 0                                                                                                    |                          |                                                                                                    |                                                                                                    |                            |                      |                       |                        |                                                                                          |
|                                                                                                    | 12:00-12:00                                                                         |                                                                                      |                                                                                                    |                                                                                                    | -                                 |                 |                                                                                                    |                          |                                                                                                    |                                                                                                    |                            |                      |                       |                        |                                                                                          |
|                                                                                                    | 12:30~13:00                                                                         |                                                                                      |                                                                                                    | 0                                                                                                    | -                                 |                 |                                                                                                    |                          |                                                                                                    |                                                                                                    |                            |                      |                       |                        |                                                                                          |
|                                                                                                    | 13:00~13:30                                                                         |                                                                                      |                                                                                                    |                                                                                                    | 0                                 |                 |                                                                                                    |                          |                                                                                                    |                                                                                                    |                            |                      |                       |                        |                                                                                          |
|                                                                                                    | 13:30~14:00                                                                         |                                                                                      | 0                                                                                                    | 0                                                                                                    | 0                                 | 0               | 0                                                                                                    |                          |                                                                                                    |                                                                                                    |                            |                      | 0                     | 0                      |                                                                                          |
|                                                                                                    | 14:00~14:30                                                                         |                                                                                      | 0                                                                                                    | 0                                                                                                    |                                   | 0               | 0                                                                                                    |                          |                                                                                                    |                                                                                                    |                            |                      | 0                     | 0                      |                                                                                          |
|                                                                                                    | 14:30~15:00                                                                         |                                                                                      |                                                                                                    |                                                                                                    |                                   | 0               | 0                                                                                                    |                          |                                                                                                    |                                                                                                    |                            |                      |                       |                        |                                                                                          |
|                                                                                                    | 15:00~15:30                                                                         |                                                                                      |                                                                                                    |                                                                                                    |                                   |                 | 0                                                                                                    |                          |                                                                                                    |                                                                                                    |                            |                      |                       |                        |                                                                                          |
|                                                                                                    |                                                                                     |                                                                                      | -                                                                                                    |                                                                                                    | _                                 | _               | _                                                                                                    |                          |                                                                                                    |                                                                                                    |                            |                      | -                     | 5                      |                                                                                          |
| ▲     ▲     ▲     ▲     ▲     ▲     ▲     ▲     ▲     ▲     ▲     ▲     ▲     ▲     ▲     ▲     ▲     ▲     ▲     ▲     ▲     ▲     ▲     ▲     ▲     ▲     ▲     ▲     ▲     ▲     ▲     ▲     ▲     ▲     ▲     ▲     ▲     ▲     ▲     ▲     ▲     ▲     ▲     ▲     ▲     ▲     ▲     ▲     ▲     ▲     ▲     ▲     ▲     ▲     ▲     ▲     ▲     ▲     ▲     ▲     ▲     ▲     ▲     ▲     ▲     ▲     ▲     ▲     ▲     ▲     ▲     ▲     ▲     ▲     ▲     ▲     ▲     ▲     ▲     ▲     ▲     ▲     ▲     ▲     ▲     ▲     ▲     ▲     ▲     ▲     ▲     ▲     ▲     ▲     ▲     ▲     ▲     ▲     ▲     ▲     ▲     ▲     ▲     ▲     ▲     ▲     ▲     ▲     ▲     ▲     ▲     ▲     ▲     ▲     ▲     ▲     ▲     ▲     ▲     ▲     ▲     ▲     ▲     ▲     ▲     ▲     ▲     ▲     ▲     ▲     ▲     ▲     ▲     ▲     ▲     ▲     ▲     ▲     ▲     ▲     ▲     ▲     ▲     ▲     ▲     ▲     ▲     ▲     ▲     ▲     ▲     ▲     ▲     ▲     ▲     ▲     ▲     ▲     ▲     ▲     ▲     ▲     ▲     ▲     ▲     ▲     ▲     ▲     ▲     ▲     ▲     ▲     ▲     ▲     ▲     ▲     ▲     ▲     ▲     ▲     ▲     ▲     ▲     ▲     ▲     ▲     ▲     ▲     ▲     ▲     ▲     ▲     ▲     ▲     ▲     ▲     ▲     ▲     ▲     ▲     ▲     ▲     ▲     ▲     ▲     ▲     ▲     ▲     ▲     ▲     ▲     ▲     ▲     ▲     ▲     ▲     ▲     ▲     ▲     ▲     ▲     ▲     ▲     ▲     ▲     ▲     ▲     ▲     ▲     ▲     ▲     ▲     ▲     ▲     ▲     ▲     ▲     ▲     ▲     ▲     ▲     ▲     ▲     ▲     ▲     ▲     ▲     ▲     ▲     ▲     ▲     ▲     ▲     ▲     ▲     ▲     ▲     ▲     ▲     ▲     ▲     ▲     ▲     ▲     ▲     ▲     ▲     ▲     ▲     ▲     ▲     ▲     ▲     ▲     ▲     ▲     ▲     ▲     ▲     ▲     ▲     ▲     ▲     ▲     ▲     ▲     ▲     ▲     ▲     ▲     ▲     ▲     ▲     ▲     ▲     ▲     ▲     ▲     ▲     ▲     ▲     ▲     ▲     ▲     ▲     ▲     ▲     ▲     ▲     ▲     ▲     ▲     ▲     ▲     ▲     ▲     ▲     ▲     ▲     ▲     ▲     ▲     ▲     ▲     ▲     ▲     ▲     ▲     ▲     ▲     ▲     ▲     ▲     ▲     ▲     ▲     ▲     ▲     ▲     ▲ | https://irjh.com.cn/int<br>#/main/workflow/reg                                      | e ×∫ €<br>q?iscreat                                                                  | https:/<br>e=18cwc                                                                                                    | /i.rjh.com.ci                                                                                                    | ₩<br>m/spii ×<br>=158&ds          | × o             | https://i.rjl<br>0&beage                                                                                        | n.com.cn/r<br>enter=08   | spa ×                                                                                                    | http://www.inter_belon/                                                                                                    | s://i.ŋh.co<br>gto_use     | rid=&f_              | × C                   | +)<br>\$\circ\$        | 一 面                                                                                      |
| <ul> <li>         ・ ① 上苑交通大学物販売金皿 × ② 他線 - QXX1867g0(mehi) × (<br/>m.cn/spa/workflow/static4form/index.html?_rdm=161786492860)         i560現中時 - 台注         i560現中時         ・台注         ・ 近日秋市         ・</li> </ul>                                                                                                    | https://irjh.com.on/int<br>#/main/workflow/rec                                      | ∞ × Ť (                                                                              | ● https:/                                                                                                    | /irjh.com.cu                                                                                                    | 授約<br>m/spai ×<br>=158&is         | < 🗍 💿 I         | https://i.rji                                                                                                   | n.com.cn/n               | spe. x                                                                                                    | http://www.inter_belon/                                                                                                    | ۶<br>gto_use               | om.cn/int<br>rid=&f_ | × weav                | +<br>☆ 6<br><u>#</u> ☆ | 五戶權                                                                                      |
| ● 上海交流大学校開始会記 × ● eMB・-CASHONDHAMA × (<br>Spayworkflow/static4form/index.html?_rdm=161786492860<br>用時時 - 台注<br>10日またち                                                                                                    | )https://sijh.com.cn/int<br>#/main/workflow/ree<br>仪編预约权限目                          | ⊧ ×Ì (<br>ŋ?iscreati                                                                 | https:/                                                                                                    | //ujh.com.cu                                                                                                    | 换的<br>m/spa∷ ×<br>=158&is         | < Î @ I         | nttps://i.rjl                                                                                                   | n.com.cn/s               | spa: ×                                                                                                    | http://www.second                                                                                                    | ۶<br>gto_use               | m.cn/int             | weav                  | +<br>☆ @<br><u>#</u> ☆ | — 句<br>) 无痴楼<br><del>夏</del> 荐                                                           |
| 5.579f1858@2: × O Mile - 02855f90786439 ×<br>flow/static4form/index.html7_rdm=161786492860<br>Be                                                                                                    | ) https://ujh.com.cn/int<br>#/main/workflow/ree<br>仪器预约収限E                          | ∞ × (<br>1?iscreati<br>申请                                                            | https://                                                                                                    | /i.rjh.com.ci                                                                                                    | <u>fot</u><br>m/spa ×<br>=1588uis | < O             | https://irji                                                                                                    | n.com.cn/r               | spa ×  <br>Rf_weave                                                                                                    | http://                                                                                                    | r//i.jh.co                 | om.cn/inte           | weav                  | +)<br>☆ @              | — 6<br>无痴機<br>昼存                                                                         |
| Ltyffellingen v one exercise van ster van ster van ster van ster van ster van ster van ster van ster van ster v<br>Row/static4form/index.html?.rdm=161786492860<br>12                                                                                                    | ) https://ujh.com.cn/ini<br>#/main/workflow/reco<br>仪器预约权限E                         | e ×Ì∢<br>q?iscreati<br>申请                                                            | ● https://<br>e=18cwc                                                                                                    | /Lijh.com.ci<br>vrkflowid=                                                                                         | fois<br>m/spa ×<br>=158&is        | < O I           | nttps://i.rji                                                                                                   | n.com.cr/s               | spa: × Ì                                                                                                    | http://www.er_belon                                                                                                    | /<br>s://wjh.co<br>gto_use | m.cn/int<br>rid=8d_  | weav                  | + ☆                    | <br>天贞楼<br>全存                                                                            |
| yntssis≙: × O eist - αststeptoment ×<br>w/static-tform/index.html?_rdm=161786492860                                                                                                    | <ul> <li>https://ujh.com.cn/ini<br/>#/main/workflow/reo</li> <li>(Q書预約収録</li> </ul> | × × (<br>17iscreati<br>申请                                                            | ● https://<br>e=1&wc                                                                                                    | /k.rjh.com.co<br>prkflowid=                                                                                        | forst<br>on/sp= ×                 | < O I           | https://i.ji                                                                                                    | n.com.cn/s               | spa: ×                                                                                                    | http://www.angle.com                                                                                                    | //ເມງີາ.co                 | m.cn/int<br>rid=&f_  | weav                  | +)<br>                 | □ □ □ 无麻榄 爰存                                                                             |
| 通人学が国际企画 × O mit - G25557907641前 ×<br>Aflow/static4form/index.html?_rdm=161786492860<br>別記<br>5                                                                                                    | <ul> <li>https://ujh.com.cn/ini<br/>#/main/workflow/reod/<br/>(父醫预約如又限E)</li> </ul> | e × €<br>i?iscreati<br>申请                                                            | <ul> <li>https://</li> <li>e=1&amp;wc</li> <li>申请人部/</li> <li>時/技发展如</li> <li>导师/科室</li> </ul>                                                                                                    | /i.rjh.com.co<br>rkflowid=<br>]<br>;<br>负责人                                                                        | 1989<br>cn/sp∝ ×                  | < O I           | nttps://i.rjl                                                                                                   | n.com.crv/s              | spe ×                                                                                                    | http:<br>er_belone                                                                                                    | gto_use                    | m.ervint             | weav                  | ◆<br>☆ 《<br>耀交         | □□□□<br>〕无痴恨<br><i>展 存</i>                                                               |
| メフサ州国政会部 × の mit - Q3889790780413 ×<br>w/static4form/index.html7_rdm = 161786492860                                                                                                    | https://ujh.com.cn/ini<br>#/main/workflow/rec<br>(仪器预约权限=<br>(仪器预约权限=               | □ × (<br>17 iscreat                                                                  | https://www.e=18/www.e=18/ww/ww/ww/ww/ww/ww/ww/ww/ww/ww/ww/ww/e=18/ww//s/e=18/w/a=18/w/a=18/w         | /i.jh.com.ci<br>rikflowid=<br>]<br>:<br>负责人                                                                        | <b>939</b>                        | <               | https://wjl                                                                                                    | n.com.cn/n<br>enter=D8   | spi x                                                                                                    | http://www.analysia.com/analysia.com/analysia                                                                                                    | gto_use                    | sm.cn√int.           | Q *                   |                        | □ ⑥                                                                                      |
| A.对和国际会E × ① 前建一改建物的DPB中间 ×<br>ow/static4form/index.html2.rdm=161786492860<br>2                                                                                                    | https://ujh.com.cn/ml<br>#/main/workflow/rec<br>仪器预约权限=                             | ■ × (<br>和<br>)<br>)<br>)<br>)<br>)<br>)<br>)<br>)<br>)<br>)<br>)<br>)<br>)          | <ul> <li>https://<br/>https://<br/>申请人部/<br/>加加<br/>県朝の(料査<br/>県朝の長)</li> </ul>                                                                                                    | /f.rjh.com.co<br>irkflowid=<br>]                                                                                   | 939<br>:n/sp∞ ×<br>≈158&is        | × Î ⊚ ⊨         | Nttps://witps://witps://witps://witps://witps://witps://witps://witps://witps://witps://witps://witps://witps:/ | s.com.cn/                | sp x                                                                                                    | http://www.sec.edu/action.com/sec.edu/action/sec.edu/action/sec | se/fujih.co                | m.cn∕int<br>rid=&f_  | Q *                   | <ul> <li></li></ul>    | □ ① ⑦ 无痕拢 ⑦ 无痕拢                                                                          |
| B大学がIIELAGE × ④ MHE - 028555507056419 ×<br>flow/static4form/index.html?_rdm = 161786492860<br>設置                                                                                                    | ) https://ujh.com.cn/ml<br>#/main/workflow/reco<br>仪碑预约权限=                          | ₽ × ()<br>april screat                                                               | <ul> <li>https://e=12.wc</li> <li>e=12.wc</li> <li>https://signature.com/signature.com/</li></ul>        | futfloom.en<br>rkflowld=<br>う<br>:<br>:<br>:<br>:<br>:<br>:<br>、                                                   | 989                               | x 🗍 💿 asagent=1 | https://wij                                                                                                    | n.com.cn/<br>enter=06    | sp: X is a construction of the second second | http://www.analysia.com/analysia.com/an   | gto_use                    | m.en/int             | Q *                   |                        | □ ① 无賴俊 ₹ 存                                                                              |
| 2週大学的国际通信: × 〇 信道 - 6288866078648 ×<br>vtellow/static4form/index.html?_rdm = 161786492860<br>前達<br>155                                                                                                    | https://.gh.com.cv/ml<br>#/main/workflow/rece<br>仪器预约权限和<br>、                       | ▶ × (<br>和                                                                           | <ul> <li>https://www.e=12/www</li> <li>e=12/www</li> <li>p=請人部/部</li> <li>契約(均量)</li> <li>契約(均量)</li> <li>(約4,10)</li> </ul>                                                                                                    | fugh.com.co<br>fugh.com.co<br>つ<br>つ<br>・<br>・<br>・<br>・<br>、<br>、<br>の<br>の<br>の<br>d<br>ー                        | <b>1980</b>                       | <<br>Sagent=1   | https://wjj                                                                                                    | n.com.cn/snter=08        | wpn ×  <br>kf_weave                                                                                                    | http://www.sec.edu/action.com/sec.edu/action/sec.edu/action/sec | gto_use                    | m.cn/int             | Q *                   | )                      | <b>正</b> 〔〕<br>无痕憶<br><i>桑.Ŧ</i>                                                         |
| B大学校HIDA设計 ×                                                                                                    | https://.jb.com.cv/ml<br>#/main/workflow/rec<br>仪瓣预约权限E                             | 中文 (<br>和<br>中<br>清<br>二<br>二<br>二<br>二<br>二<br>二<br>二<br>二<br>二<br>二<br>二<br>二<br>二 | <ul> <li>https://www.ee=1&amp;www.ee=1&amp;www.ee=1&amp;www.ee</li> <li>中请人部/</li> <li>時法人部/</li> <li>(月時代/料査</li> <li>(月時代/料査</li> <li>(月時代)/(日本)</li> <li>(月時代)/(日本)</li> <li>(月時代)/(日本)</li> <li>(日本)/(日本)</li> <li>(日本)/(日本)</li> <li>(日本)/(日本)</li> <li>(日本)/(日本)</li> <li>(日本)/(日本)</li> <li>(日本)/(日本)</li> <li>(日本)/(日本)</li> <li>(日本)/(日本)</li> <li>(日本)/(日本)</li> <li>(日本)/(日本)</li> <li>(日本)/(日本)</li> <li>(日本)/(日本)/(日本)</li> <li>(日本)/(日本)/(日本)</li> <li>(日本)/(日本)/(日本)</li> <li>(日本)/(日本)/(日本)/(日本)</li> <li>(日本)/(日本)/(日本)/(日本)/(日本)</li> <li>(日本)/(日本)/(日本)/(日本)/(日本)/(日本)/(日本)/(日本)/</li></ul>                                                                                                    | yfugh.com.co<br>yfugh.com.co<br>つ<br>つ<br>こ<br>こ<br>、<br>、<br>、<br>、<br>、<br>、<br>、<br>、<br>、<br>、<br>、<br>、<br>、  | 9395<br>m/sp=_x                   | <               | Nttps://uj                                                                                                    | n.com.en/                | sp: × Ĭ                                                                                                    | http://                                                                                                    | gto_use                    | im.cn/int            | Q *                   |                        | に 600 天角枝<br>夜存                                                                          |
| (2)成大学研究取ら会に × () (()成本・6:355560700(4)() × ()<br>の)にくべいがいたいで、<br>か)になっていたいで、<br>か)になっていたいで、<br>の)になっていたいで、<br>の)には、<br>の)になっていたいで、<br>の)になっていたいでいたいで、<br>の)<br>の)<br>の)<br>の)<br>の)<br>の)<br>の)<br>の)<br>の)<br>の)<br>の)<br>の)<br>の)                                                                                                    | https://.gh.com.cv/ml<br>#/main/workflow/rec<br>仪瓣预约权限E                             | × (         ・         ・         ・                                                    | <ul> <li>https://www.example.com/www.example.com/www.exa</li></ul> | fughcom.com/d-<br>-<br>-<br>-<br>-<br>-<br>-<br>-<br>-<br>-<br>-<br>-<br>-<br>-                                    | 935                               | <               | Nttps://.rjl                                                                                                    | enter=08                 | sp: × i                                                                                                    | http://                                                                                                    | gto_use                    | im.cn/int            | ۷ × ۲<br>۷ « « «<br>۹ |                        | <u>に</u><br>6<br><i>様</i><br>#<br>#                                                      |
| キシステナ学に認知会E × () (#2・公務務500%年4月 × ()<br>(***********************************                                                                                                    | https://igh.com.cv/ml<br>//vorkflow/recd<br>仪器预约权限E                                 | ・ × (     ・ ・ ・ ・ ・ ・ ・ ・ ・ ・ ・ ・ ・ ・ ・ ・ ・                                          | <ul> <li>https://www.e=12cwcc</li> <li>中请人部()</li> <li>申请人部()</li> <li>原稿/档案</li> <li>原稿负责/</li> <li>反限结束:</li> <li>2022-C</li> </ul>                                                                                                    | fughcom.com/d-<br>-<br>-<br>-<br>-<br>-<br>-<br>-<br>-<br>-<br>-<br>-<br>-<br>-                                    | 9285                              | <               | Nttps://idj                                                                                                    | L.com.cn/.tn<br>enter=0€ | sp. × Ĭ                                                                                                    | http://www.accounter.com/accounter.com/ac | gto_use                    | vm.cn/int            | Q *                   |                        | <u>に</u><br>の<br>の<br>で<br>の<br>の<br>の<br>の<br>の<br>の<br>の<br>の<br>の<br>の<br>の<br>の<br>の |
|                                                                                                    | https://ujh.com.cv/mli<br>//workflow/reed<br>仪器预约权限=                                | ▶ × (<br>第785creat                                                                   | <ul> <li>https://www.e=12kwc</li> <li>e=12kwc</li> <li>申请人部</li> <li>時代が属せ</li> <li>原節介括金</li> <li>原節介重</li> <li>2022-C</li> </ul>                                                                                                    | J.J.<br>、<br>の<br>の<br>の<br>で<br>し<br>一<br>一<br>一<br>二<br>二<br>二<br>二<br>二<br>二<br>二<br>二<br>二<br>二<br>二<br>二<br>二 | 9255                              | x Sagent=       | Nttps://idj                                                                                                    | L.com.cn/.tr             | sp. × 1                                                                                                    | http://www.analysis.org/analysis.org/an   | su/fi-file.co              | m.cn/int<br>rid=&f_  | Q *                   |                        | (二) (1) (1) (1) (1) (1) (1) (1) (1) (1) (1                                               |

# 预约:

在预约页面勾选时间段,点击【预约】即可。

注意:所有仪器均需至少提前一天预约,当天不可预约。

举例: 4月1日17:00之前可以预约4月2日及以后的仪器;4月1日17:00以后则只能 预约4月3日及以后的仪器。

| 位置:中心实验室(总院12号楼二楼)            | 預約时间段       | 04-25 | 04.26 | 04.27 | 04.28 | 04.29 | 04-30 | 05-01   | 05-02 | 05-03        | 05-04 | 05-05                   | 05-06 | 05-07 | 05-08 | 05-0 |
|-------------------------------|-------------|-------|-------|-------|-------|-------|-------|---------|-------|--------------|-------|-------------------------|-------|-------|-------|------|
| 系人:杨成/张思颖(院内分机:673227/673229) | 08:30~09:00 | 0     | 0     | 0     | 0     | 0     | 0     |         |       |              |       |                         | 0     |       |       |      |
| 长预约时长: <b>不限</b>              | 09:00~09:30 |       | 0     | 0     | 0     | 0     |       |         |       |              |       |                         | 0     | U     |       | -    |
|                               | 09:30~10:00 |       | 0     | 0     | 0     | 0     |       |         |       |              |       |                         |       |       |       |      |
|                               | 10:00~10:30 |       | 0     | 0     | 0     | 0     |       |         |       |              |       |                         |       |       |       | H    |
| 建议提前沟通所用包埋盒的尺寸                | 10:30~11:00 |       | 0     | 0     | 0     | 0     | 0     |         |       |              |       |                         |       | 0     |       | -    |
|                               | 11:00~11:30 |       | 0     | 0     | 0     | 0     | 0     |         |       |              |       |                         | 0     | 0     |       | -    |
|                               | 11:30~12:00 |       |       | 0     |       |       |       |         |       |              |       |                         |       |       |       |      |
|                               | 12:00~12:30 |       |       |       |       |       |       |         |       |              |       |                         |       |       |       | -    |
|                               | 12:30~13:00 |       |       | 0     |       |       |       |         |       |              |       |                         |       |       |       | _    |
|                               | 13:00~13:30 |       | 0     | 0     | 0     | 0     |       |         |       |              |       |                         |       |       |       | 1    |
|                               | 13:30~14:00 |       |       | 0     |       |       |       |         |       |              |       |                         |       |       |       |      |
|                               | 14:00~14:30 |       | 0     | 0     | 0     | 0     |       |         |       |              |       |                         |       |       |       | 1    |
|                               | 14:30~15:00 |       |       | 0     | 0     |       |       |         |       |              |       |                         |       |       | •     |      |
|                               | 15:00~15:30 |       |       | 0     |       |       |       |         |       |              |       |                         |       |       |       |      |
|                               |             |       |       | ] 可预约 | _ 不可! |       | 预约已通  | <br>时 🛛 | 预约审批中 | P <b>●</b> 預 | 约被退回  | <ul> <li>预约#</li> </ul> | 一     |       |       | 1    |

## 四. 如何查看我的权限

在【仪器预约】列表中点击【预约权限】,即可查看本人已申请的权限。

| 0 1        | 海交通大学附属靖金医院制        | ¥—( × 🕂                         |                              |                |                           |            |          |         |         | D X              |
|------------|---------------------|---------------------------------|------------------------------|----------------|---------------------------|------------|----------|---------|---------|------------------|
| <b>←</b> · | 🕀 🕒 🔒 i.rjh.com     | <b>m.cn</b> /wui/index.html#/ma | in/cube/search?customid=75&t | abTitle=预约权限&r | menuIds=-1505,-1509&_key= |            |          |         |         | 朝朝武 :            |
| 0          | 上海交通大学医学院<br>附属瑞金医院 | ↑ 🗰 仪器管理                        | 器 人员 ♥   请输入关键词批             | <u>≢</u> Q     |                           |            |          | □ 考数    | ★ ⊕     |                  |
|            |                     | 分 预约权限                          |                              |                |                           |            |          |         |         | ≔                |
| •          | 仪器列表                | -                               |                              |                |                           |            |          |         |         | fr úts bilte ste |
| 8          | 我的预约                |                                 |                              |                |                           |            |          |         |         | 10330138.5%      |
| ٥          | 预约权限                | □ 申请人                           | 申请日期                         | 经费卡号           | 权限开始日期                    | 权限结束日期     | 导师/科室负责人 | 课题负责人   | 审批表上传   |                  |
|            |                     |                                 | 2021-03-22                   | CCCC           | 2021-03-22                | 2022-03-21 | 童建华      |         |         |                  |
|            |                     |                                 |                              |                |                           |            | 共1条      | K < 🚺 🖻 | 10 ~ 跳至 | 1 🗖              |
|            |                     |                                 |                              |                |                           |            |          |         |         |                  |
|            |                     |                                 |                              |                |                           |            |          |         |         |                  |
|            |                     |                                 |                              |                |                           |            |          |         |         |                  |
|            |                     |                                 |                              |                |                           |            |          |         |         |                  |
|            |                     |                                 |                              |                |                           |            |          |         |         |                  |
|            |                     |                                 |                              |                |                           |            |          |         |         |                  |
|            |                     |                                 |                              |                |                           |            |          |         |         |                  |
|            |                     |                                 |                              |                |                           |            |          |         |         |                  |
|            |                     |                                 |                              |                |                           |            |          |         |         |                  |
|            |                     |                                 |                              |                |                           |            |          |         |         | 84               |
|            |                     |                                 |                              |                |                           |            |          |         |         |                  |
|            |                     |                                 |                              |                |                           |            |          |         |         |                  |
|            |                     |                                 |                              |                |                           |            |          |         |         |                  |

## 五. 如何查看我的预约

在【仪器预约】列表中点击【我的预约】,可以查看到本人申请过的仪器预约信息。

|                | 上海交通大学附属瑞金医院兼       | ⊷ × 🕂                           | 1.0                    | manat + 1 #       | 101-10       | *   • mead         | entralis a la f |        | max + ] | • March discourses |        |         |
|----------------|---------------------|---------------------------------|------------------------|-------------------|--------------|--------------------|-----------------|--------|---------|--------------------|--------|---------|
| <del>~</del> · | → C â i.rjh.com     | <b>n.cn</b> /wui/index.html#/ma | ain/cube/search?custor | mid=105&tabTitle= | 我的预约&menuIds | =-1505,-1508&_key= | =s7ps0y         |        |         |                    |        |         |
| 0              | 上海交通大学医学院<br>附属谐金医院 | ↑ 🔛 仪器管理                        | 12 人员 🖌 🧃              |                   |              |                    |                 |        |         | ₩ 考勤 ·             | ا 🗢 🖈  | - 888 • |
| 8              | 三                   | 预约列表                            |                        |                   |              |                    |                 |        |         |                    |        | #2 II   |
| 8              | 我的预约                |                                 |                        |                   |              |                    |                 |        |         |                    |        | 高级搜索    |
|                | 预约权限                | □ 仪器                            |                        | 预约人 预约人           | 部门 所屬院区      | 预约日期               | 预约开始时间          | 预约结束时间 | 是否通过    | 不通过原因              |        | 操作      |
|                |                     | □ 创置荧光显微镜                       | (Zeiss - Axio Vert.A   | 系统营               | 总部           | 2021-04-09         | 11:30           | 12:00  | 审批中     |                    |        | 取り時期後的  |
|                |                     |                                 |                        |                   |              |                    |                 |        | 共1条     |                    | X 10 ~ | 跳至 1 页  |
|                |                     |                                 |                        |                   |              |                    |                 |        |         |                    |        |         |
|                |                     |                                 |                        |                   |              |                    |                 |        |         |                    |        |         |
|                |                     |                                 |                        |                   |              |                    |                 |        |         |                    |        |         |
|                |                     |                                 |                        |                   |              |                    |                 |        |         |                    |        |         |
|                |                     |                                 |                        |                   |              |                    |                 |        |         |                    |        |         |
|                |                     |                                 |                        |                   |              |                    |                 |        |         |                    |        |         |
|                |                     |                                 |                        |                   |              |                    |                 |        |         |                    |        |         |
|                |                     |                                 |                        |                   |              |                    |                 |        |         |                    |        |         |
|                |                     |                                 |                        |                   |              |                    |                 |        |         |                    |        |         |
|                |                     |                                 |                        |                   |              |                    |                 |        |         |                    |        |         |
|                |                     |                                 |                        |                   |              |                    |                 |        |         |                    |        |         |
|                |                     | -                               |                        |                   |              |                    | _               |        |         |                    |        | _       |

### 六. 如何取消预约

在【我的预约】中点击右侧的"取消预约"即可。

注意:

- a) 非当天的预约可以随意取消。
- b) 如果取消当天的预约, 会被系统记入惩罚机制。
- c) 如果 17:00 以后取消第二天的预约,会被认为是当天取消,也会被系统记入惩罚 机制。

举例:4月1日17:00之前可以随意取消4月2日的预约;4月1日17:00以后取消4月2日的预约则会被记入惩罚机制。

d) 惩罚机制:在 30 天内,有两次当天取消,则被禁止预约任何仪器 30 天。

| 交通大学医学院<br>瑞金医院                                                                                                    | • | (2) (2) (2) (2) (2) (2) (2) (2) (2) (2) | 12 A           | a • ( 0 |     |       |     |           |         |          |      | (in 1920) | * * • | I 🌔 ASHE    |
|----------------------------------------------------------------------------------------------------|---|-----------------------------------------|----------------|---------|-----|-------|-----|-----------|---------|----------|------|-----------|-------|-------------|
| =                                                                                                    | 0 | 预约列表                                    |                |         |     |       |     |           |         |          |      |           |       | <b>FZ</b> 3 |
| 列表                                                                                                    | - |                                         |                |         |     |       |     |           |         |          |      |           |       |             |
| 院的                                                                                                    |   |                                         |                |         |     |       |     |           |         |          |      |           |       | 高级撮影        |
| R M                                                                                                    |   | 仪器                                      |                |         | 预约人 | 预约人即门 | 所屬院 | 区 预约日期    | 预约开始时间  | 1 预约结束时间 | 显否通过 | 不通过原因     |       | 操作          |
| and the second second se |   | 倒置荧光显微镜                                 | ( Zeiss - Axio | Vert.A  | 系统管 |       | 思郎  | 2021-04-0 | 9 11:30 | 12:00    | 审批中  |           |       | 取消预         |
|                                                                                                    |   |                                         |                |         |     |       |     |           |         |          |      |           | /     |             |
|                                                                                                    |   |                                         |                |         |     |       |     |           |         |          |      |           |       |             |